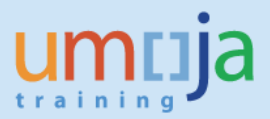

## **Overview**

This Job Aid details the procedure for deleting unused Asset Master Records.

The Delete Asset transaction is executed by the FA.15 user (Asset Accounting User).

Asset Master Records can only be deleted if they have never had any transactions posted to them, including original capitalization. Not even a retired asset can be deleted. Therefore, this process is mainly reserved for cleaning up asset master data from when assets are incorrectly created either through transaction **AS01** or by requisitioners while creating shopping carts in SRM.

It is VERY important to ensure that the Asset Master Record is not contained in any open Shopping Cart or Purchase order in the SRM-Portal before it is deleted.

If an Asset Master Record has been used either:

- retire the asset or,
- reverse the posting and deactivate the Asset Master Record.

When an asset is deleted, it will no longer appear in asset master data reports, nor will its asset number be reused.

## 1 – Deleting Asset Master Records

The following process must be performed the FA.15 Asset Accounting User.

- 1. Execute Transaction code AS06.
- 2. Fill out the following fields in the first screen, and then press enter.

Asset: Enter the asset number of the original asset being transferred Subnumber: Asset subnumber, if it is non-zero Company Code: 1000

| Delete Asset: Init        | ial screen |
|---------------------------|------------|
| Delete                    |            |
| Asset                     |            |
| Subnumber<br>Company Code | 1000       |

3. If the asset already has had transactions posted to it, you will not be able to delete the asset. You would most likely see one of the following errors:

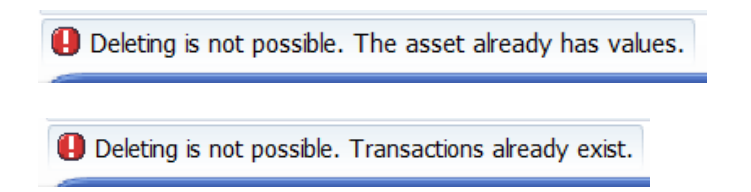

4. The next screen will ask you to confirm that you want to delete the asset. Select **Physically delete asset** in the 'Deletion' section at the bottom of the screen.

| 📃 🛛 Delete Asse               | t: Processing s | screen                  |                           |   |
|-------------------------------|-----------------|-------------------------|---------------------------|---|
|                               |                 |                         |                           |   |
| Asset 1350000083<br>Class 135 | 0               | Modular Unit<br>Prefabs | Company Code 1000         |   |
| General data                  |                 |                         |                           |   |
| Description                   | Modular Unit    |                         |                           |   |
|                               |                 |                         |                           |   |
| Acct determination            | 135             |                         |                           |   |
| Inventory number              |                 |                         |                           |   |
| Quantity                      | 0               | EA                      |                           |   |
| Posting information           |                 |                         |                           |   |
| Capitalized on                |                 | Deactivation on         |                           |   |
| First acquisition on          |                 |                         |                           |   |
| Acquisition year              | 0               | Plnd. retirement on     |                           |   |
| Delation                      |                 |                         |                           |   |
| O Do not delete asset         |                 |                         |                           |   |
|                               | г               |                         |                           |   |
|                               |                 |                         |                           |   |
|                               |                 | SAP                     | R3E (1) 100 	unsapr3e INS |   |
|                               |                 |                         |                           | 1 |

5. Finally, click on the Save 🖶 button, and then click yes in the confirmation box that appears.

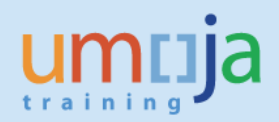

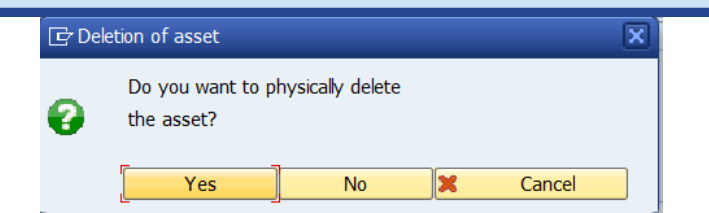

6. You should receive confirmation in the bottom status bar.

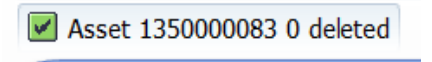